## Copying a Previous Note on the iPad

Last modified on 01/08/2025 9:48 am EST

You can easily copy a previous note on the iPad app, saving keystrokes and increasing your efficiency.

1. Once logged into the DrChrono EHR application select the patient and Start Visit.

| iPad 🗢   |                                                                                                    |                                                                                     | 2:29 PM                                                             |                                                                   | ¥ 92% 🥅     |
|----------|----------------------------------------------------------------------------------------------------|-------------------------------------------------------------------------------------|---------------------------------------------------------------------|-------------------------------------------------------------------|-------------|
| Filters  | Today 🗸                                                                                                    | C                                                                                   |                                                                     |                                                                   | Q +         |
| Q Searc  | h Appointment                                                                                                  |                                                                                     | Jenny Harris (Fem                                                   | ale   37   02/11/1980) 🗸                                          | i           |
| 01/17/20 | )18 Wed                                                                                                    | Æ                                                                                   | This is a sample patient.                                           | . To turn off sample patients, go to the A                        | ccount tab. |
| Break    |                                                                                                    |                                                                                     | Appointment Options                                                 | Super Bill Vitals                                                 | Start Visit |
| Break    | 01/17 02:00AM, 30 minutes (<br>01/17 02:00PM, 30 minutes (<br>Jenny Harris<br>01/17 03:00PM<br>Severe Migraine | All Exam Ro     Appoin     All Exam Ro     Exam 1     Appoin     Exam 1     Billing | ntment Details<br>3:00PM<br>Migraine<br>ntment profile<br>e<br>Room | Appointment Status<br>None Selected<br>Provider<br>Danielle Smith | History     |
|          |                                                                                                    | ICD-10<br>Billing<br>Paym<br>Cash<br>Co-Pa<br>\$20.0                                | g Details<br>ent profile<br>ay                                      | Billing Status<br>None Selected<br>Payment<br>\$0.00              |             |
|          |                                                                                                    | Paym<br>None                                                                        | ent Type<br>Selected                                                | Payment Options                                                   |             |
|          | dr chrono                                                                                                    | Patie<br>Ha                                                                         | nt Flags (1)<br>ndle with Care                                      |                                                                   | View All    |
|          |                                                                                                    | CDS                                                                                 | Matches (5)                                                         |                                                                   | View All    |
|          | Dashboard                                                                                                    | dr EHR                                                                              | Messages                                                            | Tasks                                                             | Account     |

## 2. Select Copy Other Note.

| iPad 🗢                       |                                 |                                            |                     | 2:30 PM            |                              |                   | *       | 92% 🔲 |   |
|------------------------------|---------------------------------|--------------------------------------------|---------------------|--------------------|------------------------------|-------------------|---------|-------|---|
| Close                        |                                 |                                            |                     |                    |                              | Copy Othe         | er Note | jQ    | + |
| Visit Patient History        |                                 | Jenny Harris (Female   37   02/11/1980 ) ~ |                     |                    |                              | 01/17 0           | 3:00PM  |       |   |
|                              |                                 | CC Severe Migraine                         |                     |                    |                              | Vitals            | Tools   |       |   |
| Н8                           | δ.P                             | SOAP                                       | Additional          | Location           |                              | Location Comments |         |       | _ |
| 0                            | Check-In                        | Information                                |                     |                    |                              |                   |         |       | 0 |
| Check-In Information         |                                 | Quality                                    |                     | Quality Comments   |                              |                   |         |       |   |
| ÷                            | CC / History of Present Illness |                                            |                     |                    |                              |                   |         |       |   |
| ✓ Med / Fam / Social History |                                 |                                            | story               | Severity           |                              | Severity Comments |         |       |   |
| 0                            |                                 |                                            |                     |                    |                              |                   |         | Ø     |   |
| $\otimes$                    | Medications & Allergies         |                                            |                     | Duration           |                              | Duration Comments |         |       |   |
| ŵ                            | Review of Systems               |                                            |                     |                    |                              |                   |         | 0     |   |
| Q                            | V Physical Exam                 |                                            | Onset / Timing      |                    | Onset Comments               |                   |         |       |   |
| 00                           |                                 |                                            |                     |                    |                              |                   |         | 0     |   |
| SE.                          | Assessment                      |                                            | Context Context Con |                    | Context Comments             | mments            |         |       |   |
| 1                            | / Plan                          |                                            |                     |                    |                              |                   |         | Ø     |   |
| -                            | ( Meaningful Use Assistant      |                                            | Modifying Factors   |                    | Modifying Factors Comments   |                   |         |       |   |
| 0                            |                                 |                                            |                     | :                  |                              |                   |         | 0     |   |
| \$                           | (\$) Billing                    |                                            | Associated Symptoms |                    | Associated Symptoms Comments |                   |         |       |   |
| 3                            | View Complete Note              |                                            |                     | *                  |                              |                   |         | Ø     |   |
|                              |                                 |                                            |                     | Previous Treatment |                              |                   |         |       |   |
|                              |                                 |                                            |                     |                    | D                            |                   |         |       |   |
| dr chrono                    |                                 | 0<br>Line                                  |                     |                    |                              | 9                 |         |       |   |

## 3. Select the desired Copyable Appointment.

| iPad 🗢 |                                          | 3:26 PM               |   | <b>\$</b> 90% 🔲 ' |
|--------|------------------------------------------|-----------------------|---|-------------------|
| Close  | Cancel                                   | Copyable Appointments |   | ĵ                 |
|        | 01/17/2018 Danielle Smit                 | :h                    |   | 01/18 03:30PM     |
| Visit  | Severe Migraine 01/17/2018 Danielle Smit | h                     | → | VITAIS TOOIS      |
| H&P    | - , . ,                                  |                       |   |                   |

4. After selecting the Copyable Appointment, a window will appear allowing you to choose which parts of the note to copy, including Clinical Info, H&P, SOAP, and Additional Menu Options. The Copy Previous Note pop-up displays the exact names of forms as they appear in the H&P, SOAP, and Additional tabs within the clinical notes screen. By default, the forms in the Additional section are listed in alphabetical order.

5. Select individual forms, or choose all forms for H&P or SOAP notes. Use the options at the bottom to clear or select all.

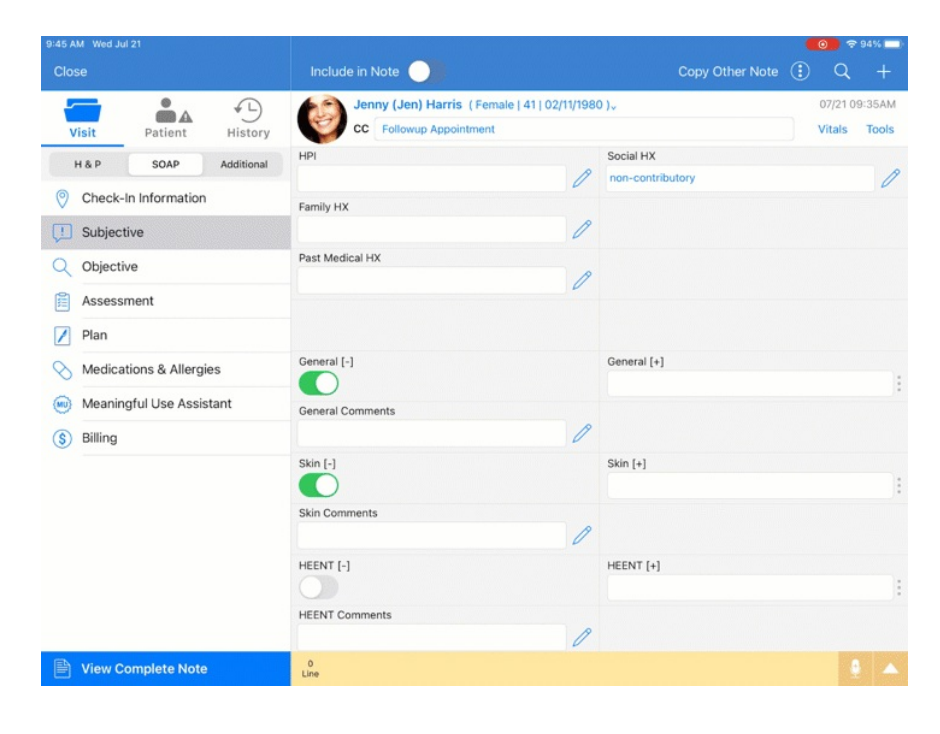

6. Click Copy this Note to copy the selected content.